## AKADEMİK TEŞVİK YÖNETİMİ EKRANI YARDIM DOKÜMANI

-- "Akademik Teşvik Yöneticileri" kullanıcı grubu ile Akademik Teşvik Yönetimi ekranına girilebilmektedir.

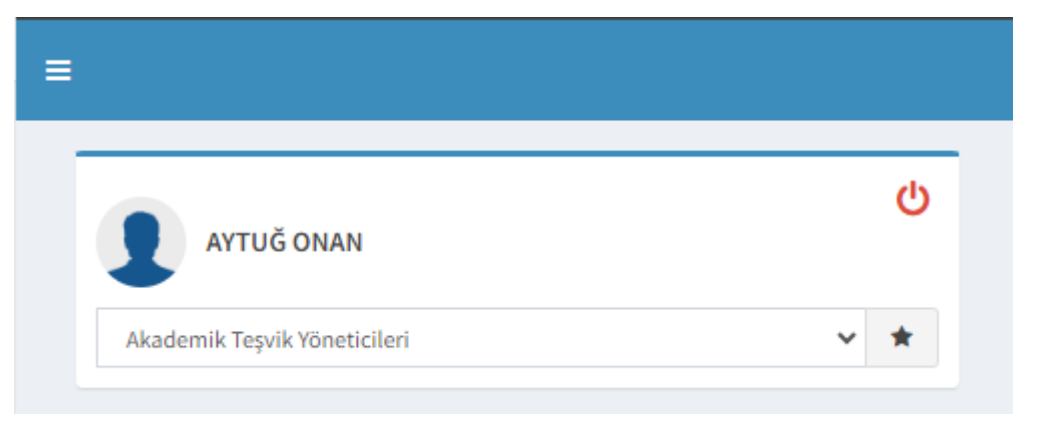

-- Ekranda Arama kriterleri ve arama kriterine göre oluşan bir tablo mevcuttur. Arama kriterlerinde "Yıl", "Atanan Komisyon", "Başvuru Durumu" ve "Kişi Arama" seçenekleri getirilmektedir. Burada oluşturulan kriterlere göre sistem gerekli bilgileri yan tarafta bulunan tabloya yansıtmaktadır.

| 📲 🚺 🗈 Listeyi Excel Olarak İndir 🖉 Komisyon Sonuç Ra | iporu                                   |                       |                                                                                                    | 0    | Ê        | 0 |    |    |
|------------------------------------------------------|-----------------------------------------|-----------------------|----------------------------------------------------------------------------------------------------|------|----------|---|----|----|
| Arama Kriterleri                                     | Başvuruların durum, komis               | yon bilgileri, son ba | aşvuru tarihleri değişimi bu ekranda yapılabilmektedir.                                                                    |      |          |   |    |    |
| Yil                                                  |                                         |                       |                                                                                                    |      |          |   |    |    |
| 2021                                                 | Sayfada 10 👻 Kayıt Göster               |                       |                                                                                                    | E    | 3ul:     |   |    |    |
| Atanan Komisyon                                      | Adı Soyadı                              | Basvuru Durumu        | Ön İnceleme Komisyonu                                                                                                    | Yill | İşlemler | r |    |    |
| Tūmū 👻                                               | Arş. Gör. Abdulcelii Gazioğlu           | Kabul Edildi          | İktisadi ve İdari Bilimler Fakültesi Maliye Bölümü Akademik Teşvik Ödeneği Komisyonu                                       | 2021 | •        |   |    |    |
| Başvuru durumu<br>Tümü                               | Arş. Gör. Ayşe Nur Songür Bozdağ        | Kabul Edildi          | Sağlık Bilimleri Fakültesi Beslenme ve Diyetetik Bölümü Akademik Teşvik Başvuru ve İnceleme Komisyonu                      | 2021 | ۰        |   |    |    |
| Next Amount                                          | Arş. Gör. Ayşe Şafak Ayvazoğlu          | Kabul Edildi          | Sosyal ve Beşeri Bilimler Fakültesi Psikoloji Bölümü Akademik Teşvik Başvuru ve İnceleme Komisyonu                         | 2021 | ۲        |   |    |    |
|                                                      | Arş. Gör. Cem Göçen                     | Kabul Edildi          | Mühendislik ve Mimarlık Fakültesi Elektrik-Elektronik Mühendisliği Bölümü Akademik Teşvik Başvuru ve İnceleme<br>Komisyonu | 2021 | ۲        |   |    |    |
|                                                      | Arş. Gör. Dr. Günnur Pulat              | Kabul Edildi          | Mühendislik ve Mimarlık Fakültesi Biyomedikal Mühendisliği Bölümü Akademik Teşvik Başvuru ve İnceleme Komisyonu            | 2021 | ۲        |   |    |    |
| T Listele                                            | Arş. Gör. Dr. Mahmut Halef<br>Cevrioğlu | Kabul Edildi          | Sosyal ve Beşeri Bilimler Fakültesi Tarih Bölümü Akademik Teşvik Başvuru ve İnceleme Komisyonu                             | 2021 | ۲        |   |    |    |
|                                                      | Arş. Gör. Dr. Zinnet Şevval<br>Aksoyalp | Kabul Edildi          | Eczacılık Fakültesi Akademik Teşvik Başvuru ve İnceleme Komisyonu                                                          | 2021 | •        |   |    |    |
|                                                      | Arş. Gör. Dr. Özlem Karabiber Cura      | Kabul Edildi          | Mühendislik ve Mimarlık Fakültesi Biyomedikal Mühendisliği Bölümü Akademik Teşvik Başvuru ve İnceleme Komisyonu            | 2021 | ۲        |   |    |    |
|                                                      | Arş. Gör. Ece Mutlu Satıl               | Kabul Edildi          | Sağlık Bilimleri Fakültesi Hemşirelik Bölümü Akademik Teşvik Başvuru ve İnceleme Komisyonu                                 | 2021 | •        |   |    |    |
|                                                      | Arş. Gör. Ekim Ortaç Uludüz             | Kabul Edildi          | Sosyal ve Beşeri Bilimler Fakültesi Türk Dili ve Edebiyatı Bölümü Akademik Teşvik Başvuru ve İnceleme Komisyonu            | 2021 | ۰        |   |    |    |
|                                                      | 365 Kayıttan 1 - 10 Arası Kayıtlar      |                       | << 1                                                                                                    | 2 3  | 4 5      |   | 37 | >> |
|                                                      |                                         |                       |                                                                                                    |      |          |   |    |    |

Akademik Tesvik Yöne

-- Kriter alanından "Başvuru Durumu" -> "Başvurusu Olmayan Kullanıcılar" verisi seçildiğinde ilgili yılda henüz başvurusu olmayan kullanıcılar listelenecektir.

| E Listeyi Excel Olarak İndir                                                                                    | poru                                 |                                                                            | 0       | <b>**</b> ( | 2 |     |    |
|----------------------------------------------------------------------------------------------------|--------------------------------------|----------------------------------------------------------------------------|---------|-------------|---|-----|----|
| Arama Kriterleri                                                                                                | Başvuruların durum, komisy           | on bilgileri, son başvuru tarihleri değişimi bu ekranda yapılabilmektedir. |         |             |   |     |    |
| YII                                                                                                    |                                      |                                                                            |         |             |   |     |    |
| 2021                                                                                                    | Sayfada 10 👻 Kayıt Göster            |                                                                            | Bu      | t 📃         |   |     |    |
| Atanan Komisyon                                                                                                 | Adı Sovadı Ili                       | Basvuru Durumu 🔢 Ön İnceleme Komisvonu                                     | Yili It | islemler    |   |     |    |
| Tũmũ -                                                                                                    | Abdulhadi Özden                      | Henüz yapılmadı                                                            | 2021    |             |   |     |    |
| Basyuni dunimu                                                                                                  | Abdulhamit Dündar                    | Henüz yapılmadı                                                            | 2021    |             |   |     |    |
| Basyunusu Olmavan Kullanıcılar                                                                                  | Abdullah Koçak                       | Henüz yapılmadı                                                            | 2021    |             |   |     |    |
|                                                                                                    | Abdulvahap Çalıkoğlu                 | Henüz yapılmadı                                                            | 2021    |             |   |     |    |
| Tümü                                                                                                    | Abdurrahman Akbolat                  | Henüz yapılmadı                                                            | 2021    |             |   |     |    |
| Başvurusu Olmayan Kullanıcılar                                                                                  | Abidin Küçükağtaş                    | Henüz yapılmadı                                                            | 2021    |             |   |     |    |
| On Inceleme Heyetinde                                                                                           | Abubekir Yiğit                       | Henüz yapılmadı                                                            | 2021    |             |   |     |    |
| Ön İnceleme Heyeti İncelemeyi Tamamladı                                                                         | Adem Kara                            | Henüz yapılmadı                                                            | 2021    |             |   |     |    |
| Akademik Teşvik Komisyonu İnceliyor                                                                             | Adem Şengül                          | Henüz yapılmadı                                                            | 2021    |             |   |     |    |
| Kabul Edildi                                                                                                    | Adnan Aktaş                          | Henüz yapılmadı                                                            | 2021    |             |   |     |    |
| Ön İnceleme Heyeti Revizyon Talep Etti<br>Akademik Teşvik Komisyonu Revizyon Talep Etti<br>İmza İçin Bekleniyor | 1,284 Kayıttan 1 - 10 Arası Kayıtlar | < 1 2                                                                      | 3       | 4 5         | 1 | 129 | >> |
| Itiraz Basvurusu Yapitdi                                                                                        |                                      |                                                                            |         |             |   |     |    |

-- Kriterlere göre getirilen tablodaki veriler ekranın sol üstünde bulunan "Listeyi Excel Olarak İndir" butonu ile indirilip görüntülenebilir.

| B Listeyi Excel Olarak Indir EKomisyon Sonuç Rapor | u                                      |                       |                                                                                                    | 0    |         | 0  |    |    |
|----------------------------------------------------|----------------------------------------|-----------------------|----------------------------------------------------------------------------------------------------|------|---------|----|----|----|
| Arama Kriterleri                                   | Başvuruların durum, komisy             | /on bilgileri, son ba | şvuru tarihleri değişimi bu ekranda yapılabilmektedir.                                                                     |      |         |    |    |    |
| YI                                                 |                                        |                       |                                                                                                    |      |         |    |    |    |
| 2021 🗂 Sa                                          | ayfada 10 👻 Kayıt Göster               |                       |                                                                                                    | В    | ul:     |    |    |    |
| Atanan Komisyon                                    | di Soyadi Il                           | Başvuru Durumu        | Ön İnceleme Komisyonu                                                                                                    | Yili | istemte | ١r |    |    |
| Tūmū ·                                             | rş. Gör. Abdulcelil Gazioğlu           | Kabul Edildi          | İktisadi ve İdari Bilimler Fakültesi Maliye Bölümü Akademik Teşvik Ödeneği Komisyonu                                       | 2021 |         |    |    |    |
| Başvuru durumu A                                   | ırş. Gör. Ayşe Nur Songür Bozdağ       | Kabul Edildi          | Sağlık Bilimleri Fakültesi Beslenme ve Diyetetik Bölümü Akademik Teşvik Başvuru ve İnceleme Komisyonu                      | 2021 | •       |    |    |    |
| A                                                  | ırş. Gör. Ayşe Şafak Ayvazoğlu         | Kabul Edildi          | Sosyal ve Beşeri Bilimler Fakültesi Psikoloji Bölümü Akademik Teşvik Başvuru ve İnceleme Komisyonu                         | 2021 | ۲       |    |    |    |
| Kişi Arama A                                       | ırş. Gör. Cem Göçen                    | Kabul Edildi          | Mühendislik ve Mimarlık Fakültesi Elektrik-Elektronik Mühendisliği Bölümü Akademik Teşvik Başvuru ve İnceleme<br>Komisyonu | 2021 | ۲       |    |    |    |
| ~~~~ A                                             | rş. Gör. Dr. Günnur Pulat              | Kabul Edildi          | Mühendislik ve Mimarlık Fakültesi Biyomedikal Mühendisliği Bölümü Akademik Teşvik Başvuru ve İnceleme Komisyonu            | 2021 | ۲       |    |    |    |
| T Listele A                                        | rş. Gör. Dr. Mahmut Halef<br>Sevrioğlu | Kabul Edildi          | Sosyal ve Beşeri Bilimler Fakültesi Tarıh Bolümü Akademik Teşvik Başvuru ve İnceleme Komisyonu                             | 2021 | ۲       |    |    |    |
| A                                                  | ırş. Gör. Dr. Zinnet Şevval<br>ksoyalp | Kabul Edildi          | Eczacılık Fakültesi Akademik Teşvik Başvuru ve İnceleme Komisyonu                                                          | 2021 | ۲       |    |    |    |
| А                                                  | rş. Gör. Dr. Özlem Karabiber Cura      | Kabul Edildi          | Mühendislik ve Mimarlık Fakültesi Biyomedikal Mühendisliği Bölümü Akademik Teşvik Başvuru ve İnceleme Komisyonu            | 2021 | •       |    |    |    |
| А                                                  | ırş. Gör. Ece Mutlu Satıl              | Kabul Edildi          | Sağlık Bilimleri Fakültesi Hemşirelik Bölümü Akademik Teşvik Başvuru ve İnceleme Komisyonu                                 | 2021 | ۲       |    |    |    |
| А                                                  | ırş. Gör. Ekim Ortaç Uludüz            | Kabul Edildi          | Sosyal ve Beşeri Bilimler Fakültesi Türk Dili ve Edebiyatı Bölümü Akademik Teşvik Başvuru ve İnceleme Komisyonu            | 2021 | ۰       |    |    |    |
| 36                                                 | 5 Kayıttan 1 - 10 Arası Kayıtlar       |                       | << 1                                                                                                    | 2 3  | 4 8     |    | 37 | >> |
|                                                    |                                        |                       |                                                                                                    |      |         |    |    |    |

-- Kriterlere göre getirilen başvuruların sağ tarafında "İşlemler" kolonunda aşağıdaki butonlar görüntülenmektedir.

"Başvuruyu Sil" - > Mevcut kişinin teşvik başvurusunu sistemden silme işlemini sağlar.

*Butonun görüntülendiği başvuru durumları :*Ön İnceleme Heyetinde, Ön İnceleme Heyeti İnceliyor, Ön İnceleme Heyeti İncelemeyi Tamamladı

**"Bu Kişiye Özel Son Başvuru Tarihi Ata**" -> Kişinin son başvuru tarihi verisini değiştirmek için kullanılır.

**Butonun görüntülendiği başvuru durumları :** Bütün başvuru durumlarında buton görüntülenir.

**"Başvuruyu Değerlendirecek Ön İnceleme Heyetini Değiştir"** -> Kişinin başvurusunu değerlendirecek ön inceleme heyetine yönlendirmek için kullanılır.

**Butonun görüntülendiği başvuru durumları :** Ön İnceleme Heyetinde, Ön İnceleme Heyeti İnceliyor

"Detay Gör" -> Kişinin başvuru detayları görüntülenir.

**Butonun görüntülendiği başvuru durumları :** Başvurusu Olmayan Kullanıcılar durumu hariç bütün durumlarda buton görüntülenir.

"Başvuru Durumu Değiştirme" -> kişinin başvurusunu "Akademik Teşvik Komisyonu İnceliyor" veya "Ön İnceleme Heyeti İncelemeyi Tamamladı" durumuna çekilmesi sağlanır.

*Butonun görüntülendiği başvuru durumları :* "Akademik Teşvik Komisyonu İnceliyor" ve "Kabul Edildi"

Not : Kişinin başvurusu "Ön İnceleme Heyeti İncelemeyi Tamamladı" durumuna çekildiği takdirde kişinin bulunduğu ön inceleme heyetinde bulunan bütün başvurular "Ön İnceleme Heyeti İncelemeyi Tamamladı" durumuna çekilecektir. Çünkü "Ön İncelemeyi Sonlandır" işleminin tekrar yapılması ve yeni ön inceleme heyet raporunun güncel puan hesaplaması ile oluşması gerekmektedir.

Not 2 : Kişinin teşvik başvurusu "Kabul Edildi" durumunda ise "Akademik Teşvik Komisyonu İnceliyor" ve "Ön İnceleme Heyeti İncelemeyi Tamamladı" seçeneği getirilir. Eğer Kişinin başvurusu "Akademik Teşvik Komisyonu İnceliyor" durumunda ise başvuru durumunu geriye al butonuna basıldığında yalnızca "Ön İnceleme Heyeti İncelemeyi Tamamladı" seçeneği gelir.

| 일 Elisteyi Excel Olarak Indir (CKomisyon Sonuç R | poru                                                                                                    | 0 🛗 Q 🎫 🔒                |
|--------------------------------------------------|----------------------------------------------------------------------------------------------------|--------------------------|
| Arama Kriterleri                                 | Başvuruların durum, komisyon bilgileri, son başvuru tarihleri değişimi bu ekranda yapılabilmektedir.                                           |                          |
| Yil                                              |                                                                                                    |                          |
| 2023                                             | Saylada 10 v Kayıt Göster                                                                                                    | Bul:                     |
| Atanan Komisyon                                  | Adi Sovadi II Basvuru Durumu II Ön İnceleme Komisvonu                                                                                          | It Yili It Slemler It    |
| T0m0 -                                           | Doc. Dr. Avtuö Onan Ön İnceleme Mühendislik ve Mimarlık Fakültesi Biloisavar Mühendislibi Bölümü Akademik Tesvik Basvuru ve İnceleme Komisvonu |                          |
| Başvuru durumu                                   | Heyetinde                                                                                                    |                          |
| Tümü 👻                                           | 1 Kayıttan 1 - 1 Arası Kayıtlar                                                                                                    | y 1 33                   |
| Kiri Arama                                       |                                                                                                    | / /                      |
|                                                  |                                                                                                    |                          |
| A                                                | Başvuru Sil Kiçiye Özel Başıyuru Tarihi Atama                                                                                                  |                          |
| <b>T</b> Listele                                 | Başvuruyu İnceleyecek Başv                                                                                                    | uru Detayını Görüntüleme |
|                                                  | Ön İnceleme Heyetini Değiştirme                                                                                                    |                          |
|                                                  |                                                                                                    |                          |
|                                                  |                                                                                                    |                          |
|                                                  |                                                                                                    |                          |
|                                                  |                                                                                                    |                          |
|                                                  |                                                                                                    |                          |
|                                                  |                                                                                                    |                          |
|                                                  |                                                                                                    |                          |

Akademik Teşvik Yön

| menü       | <        | Listeyi Excel Olarak İndir | EKomisyon Sonuç R | taporu |                             |                                     |                                                                    |                                              | 0         | m       | 0  |   |    |
|------------|----------|----------------------------|-------------------|--------|-----------------------------|-------------------------------------|--------------------------------------------------------------------|----------------------------------------------|-----------|---------|----|---|----|
| Arama Kr   | riterler | i                          |                   | Ba     | aşvuruların durum, komisy   | /on bilgileri, son baş              | vuru tarihleri değişimi bu ekranda yapılabilmektedir.              |                                              |           |         |    |   |    |
| Yil        |          |                            |                   |        |                             |                                     |                                                                    |                                              |           |         |    |   |    |
| 2023       |          |                            |                   | Sayfac | ada 10 🗸 Kayıt Göster       |                                     |                                                                    |                                              |           | Bul:    |    |   |    |
| Atanan Kon | misyon   |                            |                   | Adı S  | Soyadı 🎼                    | Başvuru Durumu 🟦                    | Ön İnceleme Komisyonu                                              |                                              | 1† Yili 1 | İşlemle | r  |   |    |
| Tumu       |          |                            | -                 | Doç.   | . Dr. Aytuğ Onan            | Akademik Teşvik Komisyonu İnceliyor | Mühendislik ve Mimarlık Fakültesi Bilgisayar Mühendisliği Bölümü A | kademik Teşvik Başvuru ve İnceleme Komisyonu | 2023      | 0       | 10 |   |    |
| Tümü       | Irumu    |                            | •                 | 1 Kayı | yıttan 1 - 1 Arası Kayıtlar |                                     |                                                                    |                                              |           |         | << | 1 | >> |
| Kişi Arama |          |                            |                   |        |                             |                                     |                                                                    |                                              |           |         |    |   |    |
|            |          |                            | li                |        |                             |                                     |                                                                    |                                              |           |         |    |   |    |
| ▼ Listele  |          |                            |                   |        |                             |                                     |                                                                    | Başvuru Durumu Değiştirme                    |           |         |    |   |    |
|            |          |                            |                   |        |                             |                                     |                                                                    |                                              |           |         |    |   |    |
|            |          |                            |                   |        |                             |                                     |                                                                    |                                              |           |         |    |   |    |
|            |          |                            |                   |        |                             |                                     |                                                                    |                                              |           |         |    |   |    |
|            |          |                            |                   |        |                             |                                     |                                                                    |                                              |           |         |    |   |    |
|            |          |                            |                   |        |                             |                                     |                                                                    |                                              |           |         |    |   |    |
|            |          |                            |                   |        |                             |                                     |                                                                    |                                              |           |         |    |   |    |

-- "Komisyon Sonuç Raporu" butonu ile seçili olan YIL bilgisine ait komisyon sonuç raporu alınabilmektedir.

Akademik Teşvik Yönetim E

Akademik Teşvik Yönetim Ek

Not : Mevcut yılın komisyon sonuç raporunun alınabilmesi için bütün başvuruların

"Kabul Edildi" durumunda olması gerekmektedir.

<u>ÖNEMLİ NOT</u>: Komisyon sonuç raporunun alınabilmesi için "Akademik Teşvik Yönetimi" ekranına giriş yapan kişinin **AKADEMİK TEŞVİK ÜST KOMİSYONDA ÜYE** tanımının bulunması gerekmektedir. Aksi takdirde rapor "Akademik Teşvik Yönetimi" ekranından alınamaz.

| menü            | Listeyi Excel Olarak İndir | CKomisyon Sonuç | ; Raporu | u                             |                                        |                                                                                                    | 0         | Ê      | 0   |     |   |
|-----------------|----------------------------|-----------------|----------|-------------------------------|----------------------------------------|----------------------------------------------------------------------------------------------------|-----------|--------|-----|-----|---|
| Arama Kriterle  | ri                         |                 |          | Başvuruların durum, komis     | yon bilgileri, son ba                  | şvuru tarihleri değişimi bu ekranda yapılabilmektedir.                                                         |           |        |     |     |   |
| Yil             |                            |                 |          |                               |                                        |                                                                                                    |           |        |     |     |   |
| 2023            |                            | •               | Sa       | vfarta 10 🖌 Kavit Göster      |                                        |                                                                                                    |           | But    |     |     |   |
| Atanan Komisyor | n                          |                 | ou,      | in the rail of the second     |                                        |                                                                                                    |           |        |     |     |   |
| Tümü            |                            | •               | A        | di Soyadi 🕸                   | Başvuru Durumu                         | On Inceleme Komisyonu                                                                                          | 11 Yili 1 | İşleml | er  |     |   |
|                 |                            |                 | Do       | oç. Dr. Aytuğ Onan            | Akademik Teşvik<br>Komisyonu İnceliyor | Mühendislik ve Mimarlık Fakültesi Bilgisayar Mühendisliği Bölümü Akademik Teşvik Başvuru ve İnceleme Komisyonu | 2023      | 0      | / • |     |   |
| Başvuru durumu  |                            |                 | 1.6      | Cavittan 1 - 1 Arası Kavitlar |                                        |                                                                                                    |           |        |     | 1 . | 5 |
| Tümü            |                            | -               |          | Adynam 1 - 1 Andri Kayloan    |                                        |                                                                                                    |           |        |     |     |   |
| Kişi Arama      |                            |                 |          |                               |                                        |                                                                                                    |           |        |     |     |   |
|                 |                            |                 |          |                               |                                        |                                                                                                    |           |        |     |     |   |
|                 |                            |                 |          |                               |                                        |                                                                                                    |           |        |     |     |   |
| T Listele       |                            |                 |          |                               |                                        |                                                                                                    |           |        |     |     |   |
|                 |                            |                 |          |                               |                                        |                                                                                                    |           |        |     |     |   |
|                 |                            |                 |          |                               |                                        |                                                                                                    |           |        |     |     |   |
|                 |                            |                 |          |                               |                                        |                                                                                                    |           |        |     |     |   |
|                 |                            |                 |          |                               |                                        |                                                                                                    |           |        |     |     |   |
|                 |                            |                 |          |                               |                                        |                                                                                                    |           |        |     |     |   |
|                 |                            |                 |          |                               |                                        |                                                                                                    |           |        |     |     |   |
|                 |                            |                 |          |                               |                                        |                                                                                                    |           |        |     |     |   |
|                 |                            |                 |          |                               |                                        |                                                                                                    |           |        |     |     |   |
|                 |                            |                 |          |                               |                                        |                                                                                                    |           |        |     |     |   |
|                 |                            |                 |          |                               |                                        |                                                                                                    |           |        |     |     |   |
|                 |                            |                 |          |                               |                                        |                                                                                                    |           |        |     |     |   |